## 第10套 颐和园-母版-组织结构图-动画-节

颐和园公园管理处职员小葛正在准备有关公园宣传的 PPT 文件, 按照下列 要求帮助小葛组织材料完成该 PPT 的整合制作,完成后的演示文稿共包含 22 张 幻灯片,且没有空白幻灯片。

(1) 根据考生文件夹下的 Word 文档 "PPT 素材.docx"中提供的内容生成 一份初始包含 22 张幻灯片的演示文稿 "PPT.pptx",一页 Word 文本对应一张 幻灯片,其转换关系如下表所列。要求新建幻灯片中不包含原素材中的任何格 式,之后所有的操作均基于 "PPT.pptx"文件,否则不得分。

| Word 文档中的文本颜色 | 对应的 PPT 内容 |
|---------------|------------|
| 红色            | 标题         |
| 绿色            | 第一级文本      |
| 黑色            | 第二级文本      |

(2) 按照下列要求对演示文稿内容进行整体设计:

①为整个演示文稿应用内置的设计主题"回顾"。

②将文本占位符中所有级别文本的字体设为"微软雅黑"。

③除标题幻灯片外,在其他幻灯片右下角插入图片"Logo.jpg",设置该图片底色透明,并对齐幻灯片的底部及右侧。

④修改"标题和内容"版式:文本内容分为两栏、行距1.5倍、在文本框 的水平方向左对齐、垂直方向中部对齐,保持第一级文本前无项目符号,设置 第二、三、四、五级文本的项目符号为"箭头"的项目符号。

(3) 对第1张幻灯片进行下列操作:

①应用"标题幻灯片"版式。

②标题及副标题文本颜色均设为标准黄色。

③将该张幻灯片的背景样式更换为应用"十字图案蚀刻"艺术效果的图片 "颐和园. jpg"。

④设定标题和副标题分别自动从左侧和右侧以"飞入"的动画方式同时进入。

(4) 为第 2、4、17、21 张幻灯片应用"标题和内容"版式,并将第 2 张幻灯片的第一级文本分别链接到对应标题的首张幻灯片。

(5) 将第7张幻灯片的版式设为"比较",左侧小标题为"佛香阁"、内容框插入图片"佛香阁.jpg",并为其应用"纹理化"艺术效果;右侧小标题

为"五方阁"、内容框插入图片"五方阁.jpg";两张图片均应用"映像圆角矩形"样式。

(6) 参照原素材文件 "PPT 素材. docx" 第 18 页中的表格,在第 18 张幻灯 片中创建一个表格,改变其表格样式,调整表格中文本的字体、字号、颜色以 及对齐方式。并将原素材表格下方的文字移至备注中。

(7) 参照样例文件"组织结构图 jpg",将第 20 张幻灯片中的文本转换为 "SmartArt 图形组织结构图",要求如下:

①删除幻灯片的标题框。

②要求组织结构图的层次结构、布局方式与图例一致。

③适当改变其 SmartArt 样式、颜色、字体和字号,为其背景填充某个纹理效果。

④为 SmartArt 图形添加动画效果, 令 SmartArt 图形中 的文本框部分一次 按级别飞入, 要求单击鼠标时第一级别自顶部飞入、其后第二级别两个文本框 分别自左、右自动飞入, 最后第三级别自动自底部飞入, 但全部连接线条不设 动画。

(8) 按下列要求对演示文稿进行分节管理:

①按下表所列对演示文稿分节并更改节名:

| 节名 | 包含的幻灯片 |
|----|--------|
| 简介 | 1-3    |
| 景观 | 4-16   |
| 管理 | 17–20  |
| 信息 | 21-22  |

②为每节分别应用不同的切换方式,其中标题幻灯片不设切换方式。